## Sistema IpeWin

Unidades de Medida e nova tabela de Honorários

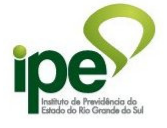

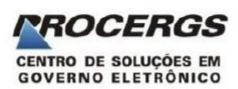

Maio de 2015

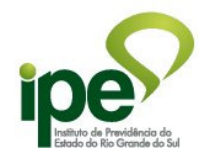

## Unidades de Medida

As contas do tipo Hospitalar e Ambulatorial que forem do período de 01/05/2015 em diante devem conter a informação da Unidade de Medida nos lançamentos de medicamentos com código de Brasíndice (folha de Despesas - TR76/86).

- Para todos os prestadores que transmitem contas Hospitalar ou Ambulatorial
  - Image: Contraction of the contraction of the contraction o
- 1. Verifique a versão do Sistema IpeWin, no menu 'Ajuda' -> 'Sobre o IPE'

 Se a versão for menor que 4.11, é necessário instalar a última versão do Sistema IpeWin, disponível na página <u>http://www2.ipe.rs.gov.br/ipe/TrocaDoc/IpeWinInternet.html</u>

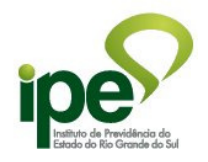

- 3. Importar para o Sistema IpeWin a tabela de Unidades de Medida
  - salvar em alguma pasta do computador o arquivo de Unidades de Medida (unmedida.exe) disponível na página <u>http://www2.ipe.rs.gov.br/ipe/TrocaDoc/IpeWinInternet.html</u>

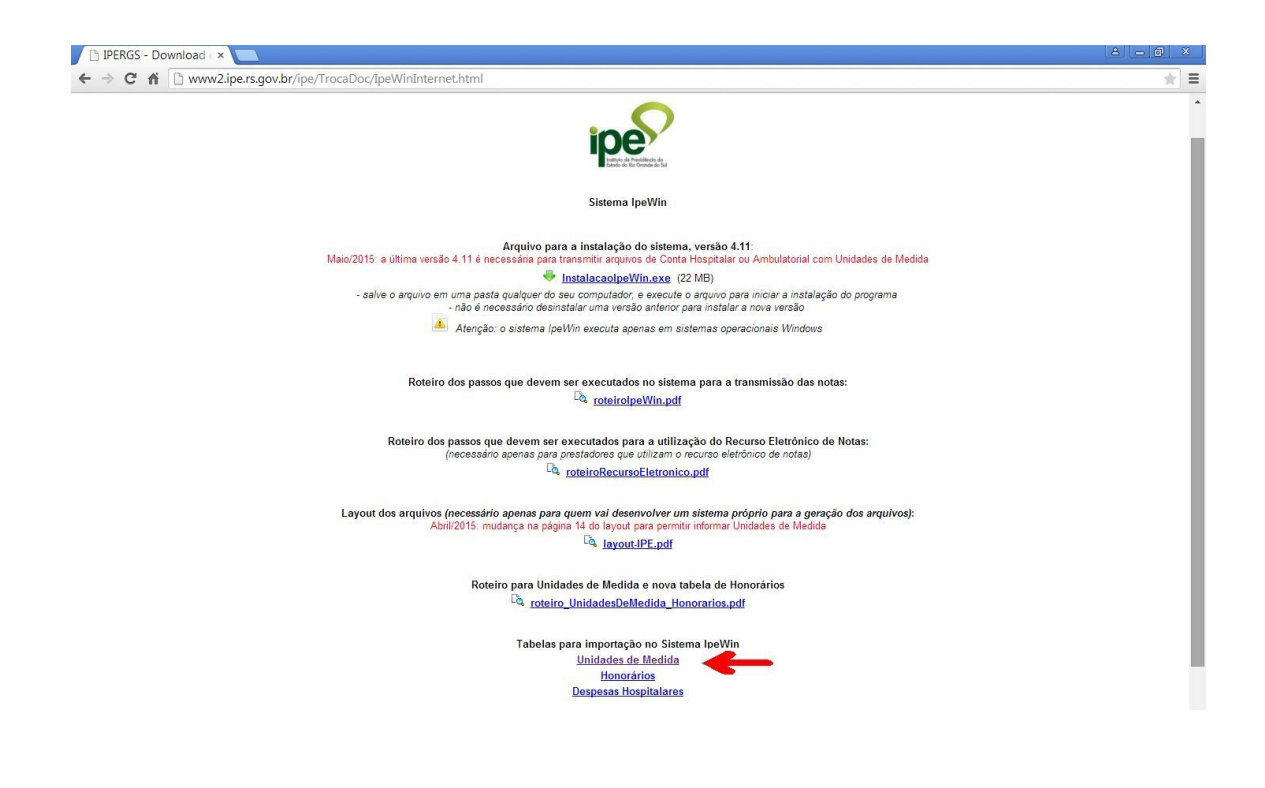

 executar o arquivo unmedida.exe salvo no computador. Será gerado um arquivo UNMEDIDA.TXT.

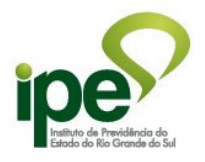

• no Sistema IpeWin, entrar no menu

'Ferramentas' -> 'Importação de Tabelas' -> 'Atualiza Unidades de Medida'

| 🝥 IPE - Digitação e Validação de Cobrança - Hospital Treina | mento Ipe(p/treinam On-line)   |  | - @ <u>-×-</u>     |
|-------------------------------------------------------------|--------------------------------|--|--------------------|
| Arquivo Editar Exibir Ferramentas Janela Ajuda              |                                |  |                    |
| D • 😅 • 🗇 🗟 🐁 📜 Crítica de Arquivo                          |                                |  |                    |
| 🚯 🔅 Transmissão para o IPE 🔹                                |                                |  |                    |
| Recurso Eletrônico de Notas                                 |                                |  |                    |
| 🛱 📓 Relatório de Arquivo Externo                            |                                |  |                    |
| Res <u>u</u> mo de Arquivo Externo                          |                                |  |                    |
| Cópia de Segurança                                          |                                |  |                    |
| Restaurar Cópia                                             |                                |  |                    |
| Reorganizar Banco de Dados                                  |                                |  |                    |
| Importação de Tabelas                                       | Atualiza BrasIndice            |  |                    |
| Manutenção de Prestador                                     | Atualiza Despesas e Honorários |  |                    |
| Parametrização                                              | Atualiza Unidades de Medida    |  |                    |
| Consulta BrasIndice                                         |                                |  |                    |
| Opcões                                                      |                                |  |                    |
|                                                             |                                |  |                    |
|                                                             |                                |  |                    |
|                                                             |                                |  |                    |
|                                                             |                                |  |                    |
|                                                             |                                |  |                    |
|                                                             |                                |  |                    |
|                                                             |                                |  |                    |
|                                                             |                                |  |                    |
|                                                             |                                |  |                    |
|                                                             |                                |  |                    |
|                                                             |                                |  |                    |
|                                                             |                                |  |                    |
|                                                             |                                |  |                    |
|                                                             |                                |  |                    |
|                                                             |                                |  |                    |
|                                                             |                                |  | former lange lange |

 na tela seguinte, localizar o arquivo UNMEDIDA.TXT salvo no computador e clicar no botão 'Iniciar'

| 😢 IPE - Digitação e Validação de Cobrança - Hospital | Treinamento Ipe(p/treinam On-line) | = 8 × |
|------------------------------------------------------|------------------------------------|-------|
| Arquivo Editar Exibir Ferramentas Janela Ajuda       |                                    |       |
|                                                      |                                    |       |
|                                                      | Atualização Unidades de Medida     |       |

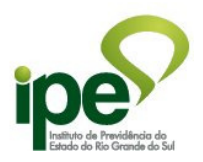

- Para prestadores que utilizam o Sistema IpeWin para digitar a contas e transmitir
- **4.** Ao digitar as contas no sistema IpeWin, nos lançamentos de Despesas de Conta Hospitalar ou Ambulatorial, foi criado um novo campo <u>Unidade de Medida</u> que deve ser preenchido nos lançamentos que tem código de Brasíndice.

|        | Inclusão de Despesas Hospitalares                                           |      |
|--------|-----------------------------------------------------------------------------|------|
| oina - | Folha: 01 Sequência: 01                                                     | as   |
|        | Data de Início: Nº Dias: Ocorrências:                                       |      |
|        | Código de Despesa: 00000701 Valor: Urgência: 💌                              |      |
|        | Código BRASINDICE:                                                          |      |
|        | Unidade de medida:                                                          |      |
|        | CNPJ/CPF: ADESIVO TRANSDERMICO<br>AMPOLA<br>BILHOES DE UN, INTER<br>BISNAGA | Ŀ    |
|        | Consulta BrasIndice BOLSA var e Novo Cancelar CAIXA CAPSULA                 | over |

- Para prestadores que tem um sistema próprio para gerar o arquivo SMH com as contas e utilizam o Sistema IpeWin apenas para transmitir
- Verifique o novo layout do arquivo SMH (layout-IPE.pdf) disponível na página <u>http://www2.ipe.rs.gov.br/ipe/TrocaDoc/IpeWinInternet.html</u> Foi criado um novo campo 'Unidade de Medida'.

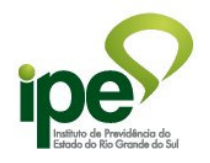

## Nova tabela de Honorários – incluindo codificação da CBHPM

As contas que forem do período de 01/06/2015 em diante devem utilizar os códigos da nova tabela de Honorários baseada na codificação da CBHPM.

Está disponível para consulta no site do IPE uma tabela de conversão de códigos de honorários antigos (aceitos até 31/05/2015) para os novos códigos (aceitos a partir de 01/06/2015), no link '*Tabela THP baseada na CBHPM(DE/PARA)*' da página <u>http://www.ipe.rs.gov.br/?model=conteudo&menu=215</u>

- Para importar a nova tabela de honorários no Sistema IpeWin
- **1.** O sistema lpeWin exige que a importação dos Honorários seja feita juntamente com a importação das Despesas Hospitalares.
  - salvar em uma mesma pasta do computador o arquivo de Honorários (fhonor.exe) e o arquivo de Despesas Hospitalares (desptxt.exe) disponíveis na página <u>http://www2.ipe.rs.gov.br/ipe/TrocaDoc/IpeWinInternet.html</u>

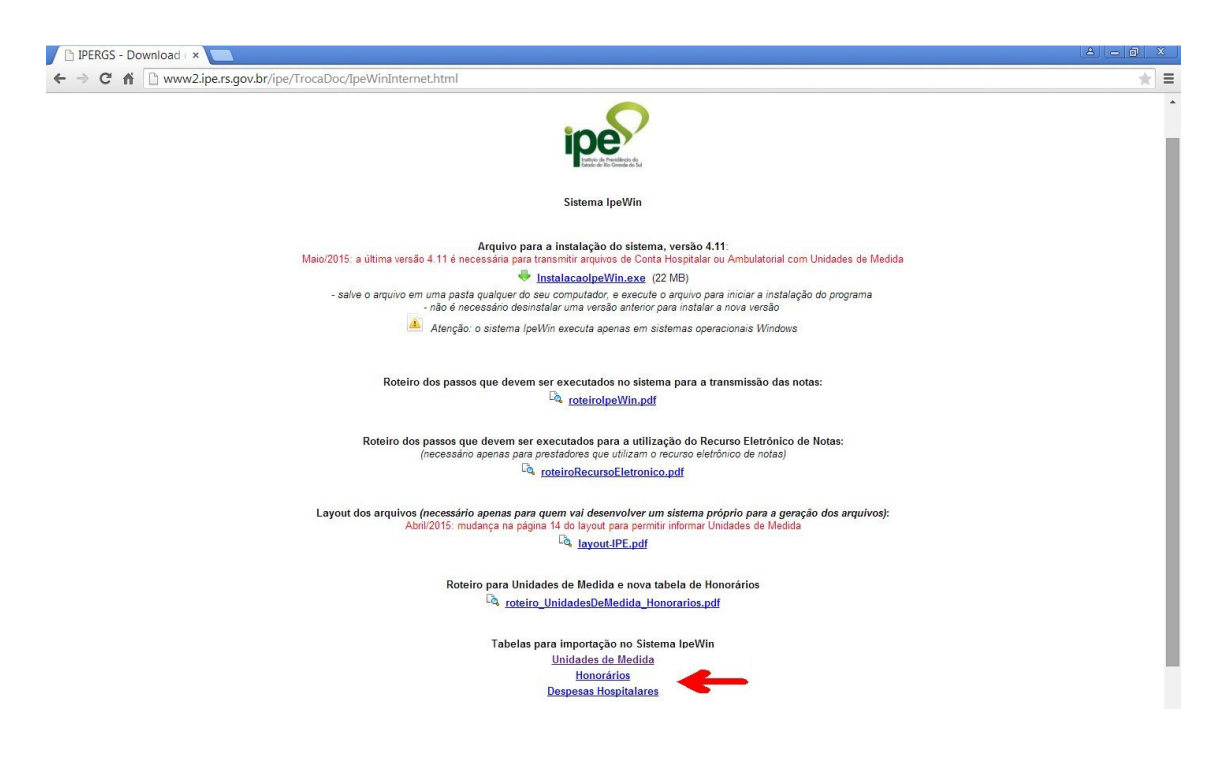

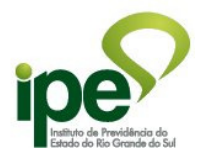

- executar o arquivo fhonor.exe salvo no computador, será gerado um arquivo FHONOR.TXT
- executar o arquivo desptxt.exe salvo no computador, serão gerados os arquivos DESPESAA.TXT, DESPESAB.TXT, DESPESAC.TXT, DESPESAD.TXT, DESPESAE.TXT, DESPESAF.TXT, DESPESAG.TXT
- o no Sistema IpeWin, entrar no menu

'Ferramentas' -> 'Importação de Tabelas' -> 'Atualiza Despesas e Honorários'

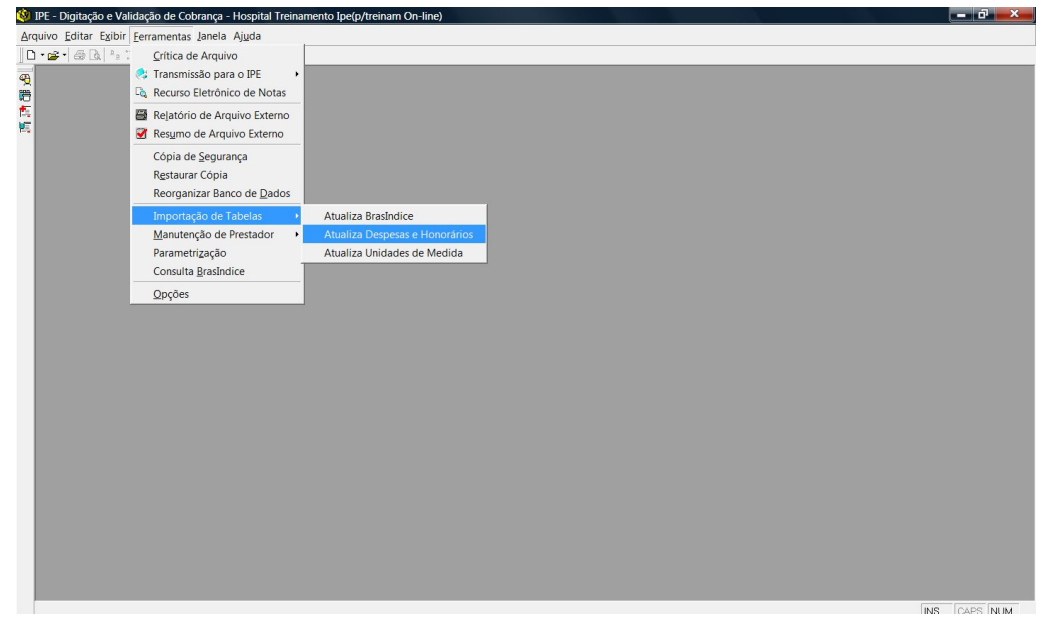

 na tela seguinte, localizar a pasta onde estão os arquivos gerados no passo anterior e clicar no botão *'Iniciar'*

| 🕸 IPE - Digitação e Validação de Cobrança - Hospital Treiname | nto Ipe(p/treinam On-line)                                                                                     | _ & ×        |
|---------------------------------------------------------------|----------------------------------------------------------------------------------------------------|--------------|
| Arquivo Editar Exibir Ferramentas Janela Ajuda                |                                                                                                    |              |
| □···········□························                         |                                                                                                    |              |
| <b>4</b>                                                      |                                                                                                    |              |
| Ě.                                                            |                                                                                                    |              |
| <u>6</u>                                                      |                                                                                                    |              |
| N. C. C. C. C. C. C. C. C. C. C. C. C. C.                     |                                                                                                    |              |
|                                                               |                                                                                                    |              |
|                                                               | Atualização de Despesas e Honorários                                                                           |              |
|                                                               |                                                                                                    |              |
|                                                               | Este processo irá atualizar o seu sistema com os dados                                                         |              |
|                                                               | das tabelas de Despesas e Honorános. Voce deve<br>informar a pasta onde estão os arquivos e a seguir           |              |
|                                                               | pressionar o botão Iniciar.                                                                                    |              |
|                                                               | É necessário que na mesma pasta, estejam os arquivos<br>de Despesas e o arquixo de Honorários. Os arquivos são |              |
|                                                               | - DESPESAA TXT, DESPESAB.TXT, DESPESAC.TXT,                                                                    |              |
|                                                               | DESPESAD.TXT, DESPESAE.TXT, DESPESAF.TXT                                                                       |              |
|                                                               | - FHONOR TAT                                                                                                   |              |
|                                                               |                                                                                                    |              |
|                                                               | Informe a pasta:                                                                                               |              |
|                                                               |                                                                                                    |              |
|                                                               |                                                                                                    |              |
|                                                               | Iniciar Fechar                                                                                                 |              |
|                                                               |                                                                                                    |              |
|                                                               |                                                                                                    |              |
|                                                               |                                                                                                    |              |
|                                                               |                                                                                                    |              |
|                                                               |                                                                                                    |              |
|                                                               |                                                                                                    |              |
|                                                               |                                                                                                    |              |
|                                                               |                                                                                                    | INS CARS NUM |